# **AIR-LINK EYE** СИСТЕМА ПЕРЕДАЧИ ВИДЕОПОТОКА И ТЕЛЕМЕТРИИ РУКОВОДСТВО ПОЛЬЗОВАТЕЛЯ

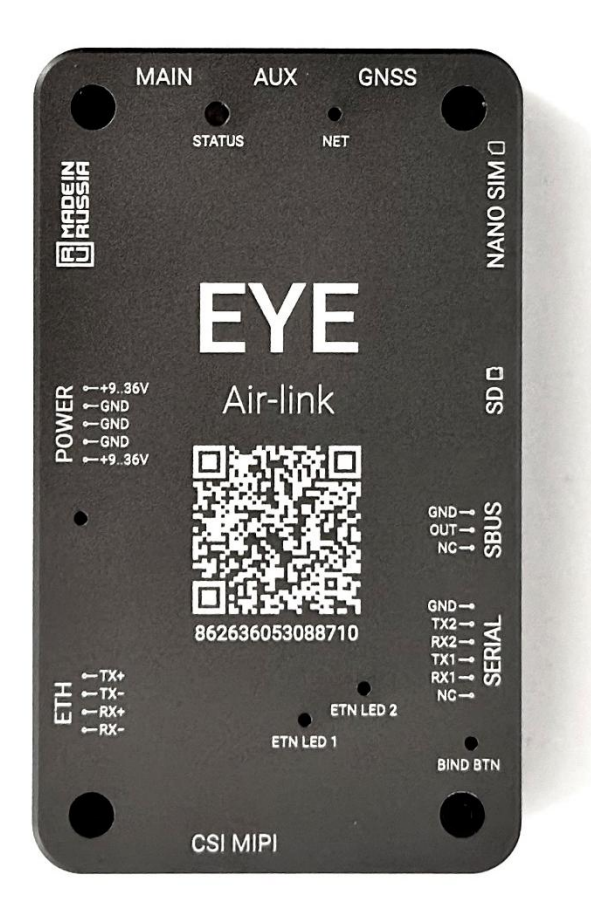

V1.4

МАЙ 2025

Благодарим Bac проявленный интерес за К продукции компании «ЧИСТОЕ НЕБО». Внимательно ознакомьтесь со следующими положениями, условиями и руководством по безопасной эксплуатации. Если у вас возникли какие-либо проблемы с использованием продукта, пожалуйста, ознакомьтесь руководством или просмотрите онлайн-страницы AIR-LINK EYE С на официальном веб-сайте компании «ЧИСТОЕ НЕБО» (https://www.csky.space). Вы также можете написать электронное письмо в официальный сервисный центр по продуктам AIR-LINK (drone@csky.space).

AIR-LINK EYE это система передачи видеопотока, телеметрии и команд управления, работающая на основе сотовых сетей связи. Система использует современные технологии передачи данных в сети «интернет» и предназначена для организации связи между наземной станцией управления и беспилотным летательным аппаратом, а также другими роботизированными системами и системами трекинга.

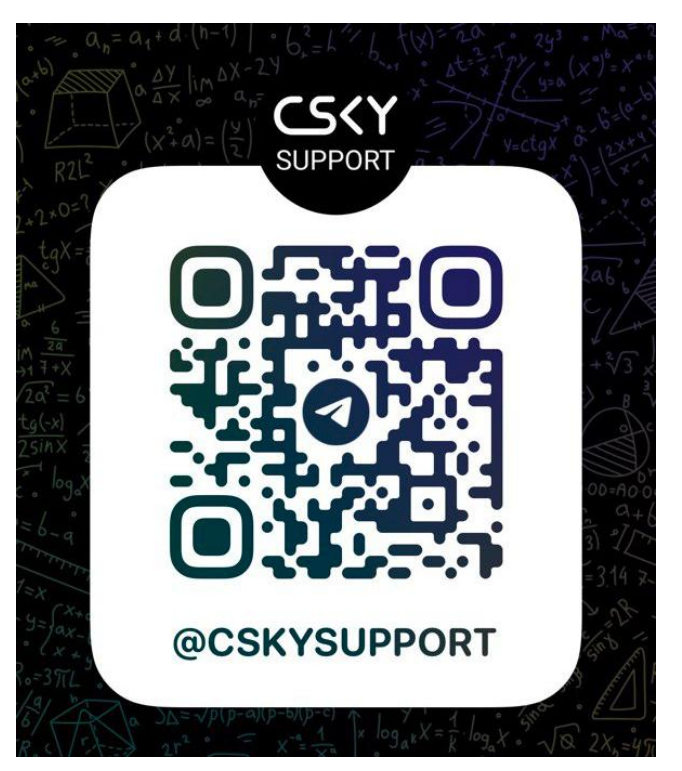

#### Официальный чат поддержки CSKY

CSKY официальный YouTube канал (<u>https://www.youtube.com/@clearskyllc</u>) CSKY официальный интернет-магазин (<u>https://csky.space/</u>)

#### Оглавление

| 1. | BBE  | ДЕНИЕ                                | 5    |
|----|------|--------------------------------------|------|
|    | 1.1. | ОСНОВНЫЕ ФУНКЦИИ                     | 5    |
|    | 1.2. | ХАРАКТЕРИСТИКИ                       | 5    |
|    | 1.3. | КОМПЛЕКТАЦИЯ                         | 8    |
|    | 1.4. | индикация                            | 9    |
|    | 1.5. | СХЕМА ПОДКЛЮЧЕНИЯ                    | . 10 |
| 2. | под  | ГОТОВКА К ЭКСПЛУАТАЦИИ               | . 11 |
|    | 2.1. | Установка ПО наземной станции        | . 11 |
|    | 2.2. | Регистрация аккаунта AIR-LINK        | . 12 |
|    | 2.3. | Подключение                          | . 13 |
| 3. | ЗАП  | УСК                                  | . 14 |
|    | 3.1. | Первое включение                     | . 14 |
|    | 3.2. | Привязка AIR-LINK EYE к аккаунту     | . 14 |
|    | 3.3. | Подключение сторонней ір камеры      | . 15 |
| 4. | Coe  | динение с помощью Mission Planner    | . 17 |
|    | 4.1. | Соединение с помощью Mission Planner | . 17 |
|    | 4.2. | Переключение устройств               | . 18 |
|    | 4.3. | Добавление других источников связи   | . 19 |
| 5. | Coe  | динение с помощью QGroundControl     | . 20 |
|    | 5.1. | Краткая инструкция                   | . 21 |
|    | 5.2. | Получение видео с Air-link           | . 22 |
|    | 5.4. | Подключение к Air-link               | . 23 |
|    | 5.5. | Создание линка для Air-link          | . 24 |
|    |      |                                      |      |

## 1. ВВЕДЕНИЕ

## 1.1. ОСНОВНЫЕ ФУНКЦИИ

Система связи AIR-LINK EYE выполняет следующие функции:

- Передача видеопотока в формате RTP с подключенной камеры (H264/H265)
- Двусторонняя передача пакетов протокола MAVLINK V2 (команды и телеметрия)
- Передача полетных данных БПЛА в системы контроля воздушного пространства <u>Flightradar24</u> и <u>НЕБОСВОД</u>
- Функция определения местоположения по сигналам базовых станций сотовой связи (доступно в прошивках v.1.5.1 и выше)
- Сохранение полетных данных (доступно в прошивках v.1.5.1 и выше)

#### 1.2. ХАРАКТЕРИСТИКИ

#### ОБЩИЕ ХАРАКТЕРИСТИКИ

| ХАРАКТЕРИСТИКА            | ЗНАЧЕНИЕ                    |
|---------------------------|-----------------------------|
|                           | 44274210                    |
| Размеры, мм               | 44%/4%/2                    |
| Масса г                   | 80                          |
|                           | 00                          |
| Напряжение питания. В     | 936                         |
|                           |                             |
| Потребляемая мощность, Вт | Средняя: 5                  |
|                           |                             |
|                           | Пиковая: 20                 |
|                           | 4005                        |
| Рабочая температура, °С   | -40+85                      |
|                           |                             |
| гипы развемов             |                             |
|                           |                             |
|                           |                             |
|                           | <b>SD карта</b> : micro SD  |
|                           |                             |
|                           | PWR,ETH,SERIAL,SBUS: JST GH |
|                           |                             |

## ПОДДЕРЖИВАЕМЫЕ ВИДЕОКАМЕРЫ

| ИНТЕРФЕЙС | ХАРАКТЕРИСТИКИ                            |
|-----------|-------------------------------------------|
| ETHERNET  | <u>SIYI R1M IP Camera</u> (в комплекте)   |
|           | Сенсор: ½.9"inch                          |
|           | Угол обзора: Diagonal 90°, Horizontal 80° |
|           | Битрейт: 12 Mbps                          |
|           | Формат видео: Н.265                       |
|           |                                           |
|           | Поддержка ір камер с кодеком Н.264, Н.265 |
|           |                                           |

#### КАНАЛ СВЯЗИ

| ХАРАКТЕРИСТИКА                | ЗНАЧЕНИЕ                         |
|-------------------------------|----------------------------------|
| Диапазоны частот              | LTE-FDD: B1/B2/B3/B4/B5/B7/      |
|                               | B8/B12/B13/B18/B19/B20/B25/B26/  |
|                               | B28/B66                          |
|                               | LTE-TDD: B34/B38/B39/B40/B41     |
|                               | WCDMA: B1/B2/B4/B5/B6/B8/B19     |
|                               | <b>GSM:</b> 850/900/1800/1900MHz |
| Максимальная скорость         | LTE(Mbps): 150(DL)/50(UL)        |
| передачи данных               | HSPA+(Mbps): 42(DL)/5.76(UL)     |
|                               | WCDMA(Kbps): 384(DL)/384(UL)     |
|                               | GPRS/EDGE(Kbps):                 |
|                               | 236.8(DL)/236.8(UL)              |
| Выходная мощность передатчика | GSM/GPRS power class:            |
|                               | GSM850: 4 (2W)                   |
|                               | EGSM900: 4 (2W)                  |
|                               | DCS1800: 1 (1W)                  |

| PCS1900: 1 (1W)                   |
|-----------------------------------|
| EDGE power class:                 |
| GSM850: E2 (0.5W)                 |
| EGSM900: E2 (0.5W)                |
| DCS1800: E1 (0.4W)                |
| PCS1900: E1 (0.4W)                |
| UMTS power class:                 |
| WCDMA :3 (0.25W)                  |
| LTE power class: 3 (0.25W)        |
| <b>GSM850:</b> не хуже -109dBm    |
| <b>EGSM900:</b> не хуже -109dBm   |
| <b>DCS1800:</b> не хуже -109dBm   |
| <b>PCS1900:</b> не хуже -109dBm   |
| <b>WCDMA B1:</b> не хуже -110dBm  |
| <b>WCDMA B2:</b> не хуже -110dBm  |
| <b>WCDMA B4:</b> не хуже -110dBm  |
| <b>WCDMA B5:</b> не хуже -110dBm  |
| <b>WCDMA B6:</b> не хуже -110dBm  |
| <b>WCDMA B8:</b> не хуже -110dBm  |
| <b>WCDMA B19:</b> не хуже -110dBm |
| CE-RED/FCC/IC/RCM/CCC/            |
| Telec/Jate/Anatel/NCC/IMDA*/      |
| ICASA*/PTCRB/GCF/RoHS/ REACH      |
|                                   |

**CS**(Y

#### 1.3. КОМПЛЕКТАЦИЯ

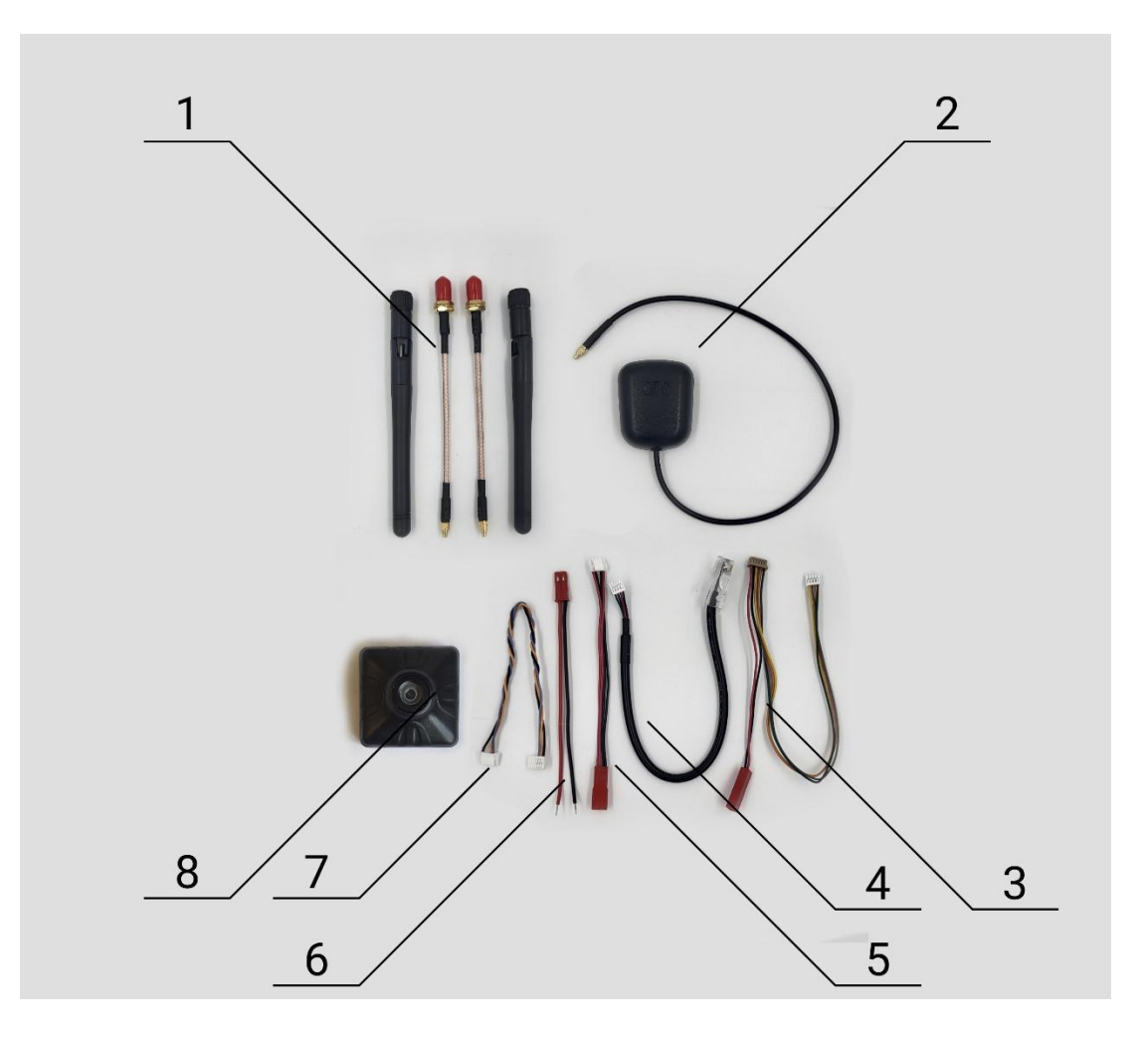

- 1. Антенны и РЧ кабели
- 2. Активная ГНСС антенна
- 3. Кабель для подключения SIYI R1M IP Camera
- 4. Ethernet кабель для подключения IP камер
- 5. Кабель питания
- 6. Ответная часть кабеля питания
- 7. Кабель телеметрии
- 8. Камера SIYI R1M

#### 1.4. ИНДИКАЦИЯ

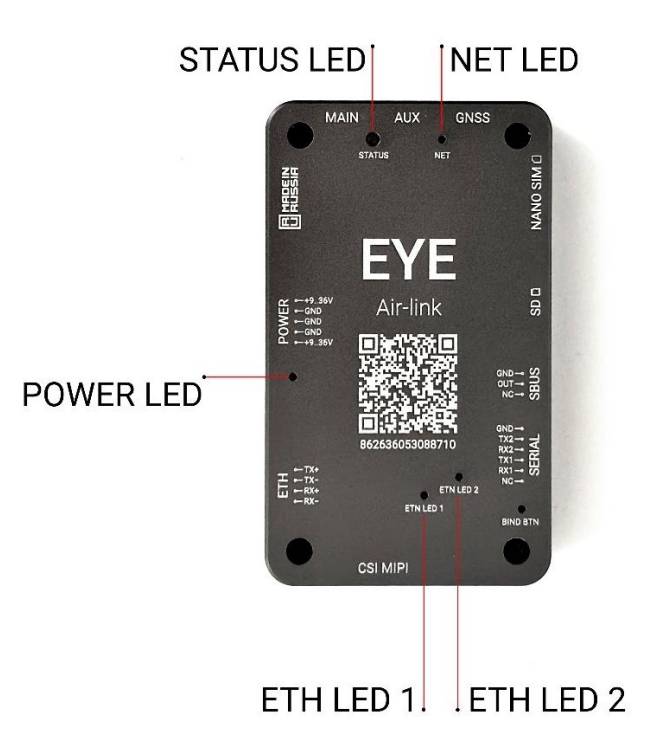

**POWER LED** – постоянно горит при подаче питания.

**ETH LED 1** – при подключенной IP камере постоянно горит, мигает если данные передаются от AIR-LINK EYE в камеру.

**ETH LED 2** - при подключенной IP камере постоянно горит, мигает если данные передаются от камеры в AIR-LINK EYE.

**NET LED** – горит в процессе регистрации в сети, мигает **1 раз в секунду**, если модуль зарегистрирован в сети 2G, **2 раза в секунду** если в сети 4G/LTE.

**STATUS LED** – отображает текущий статус устройства. При включении устройство пытается получить настройки с сервера(мерцает красным, а при повторных запросах кратковременно мерцает синий). Успешное соединение сопровождается загоранием **зеленого** индикатора на **4 секунды**, если установлена актуальная прошивка и настройки применены корректно. (Подробнее про индикацию во время процесса обновления и смены настроек см. п. 3.3, п. 3.4). Затем индикатор на короткое время выключается, после чего загорается **красным** перед попыткой подключения к серверу, **синим** — при установлении соединения с сервером и **зеленым** — при соединении с наземной станцией управления.

#### 1.5. СХЕМА ПОДКЛЮЧЕНИЯ

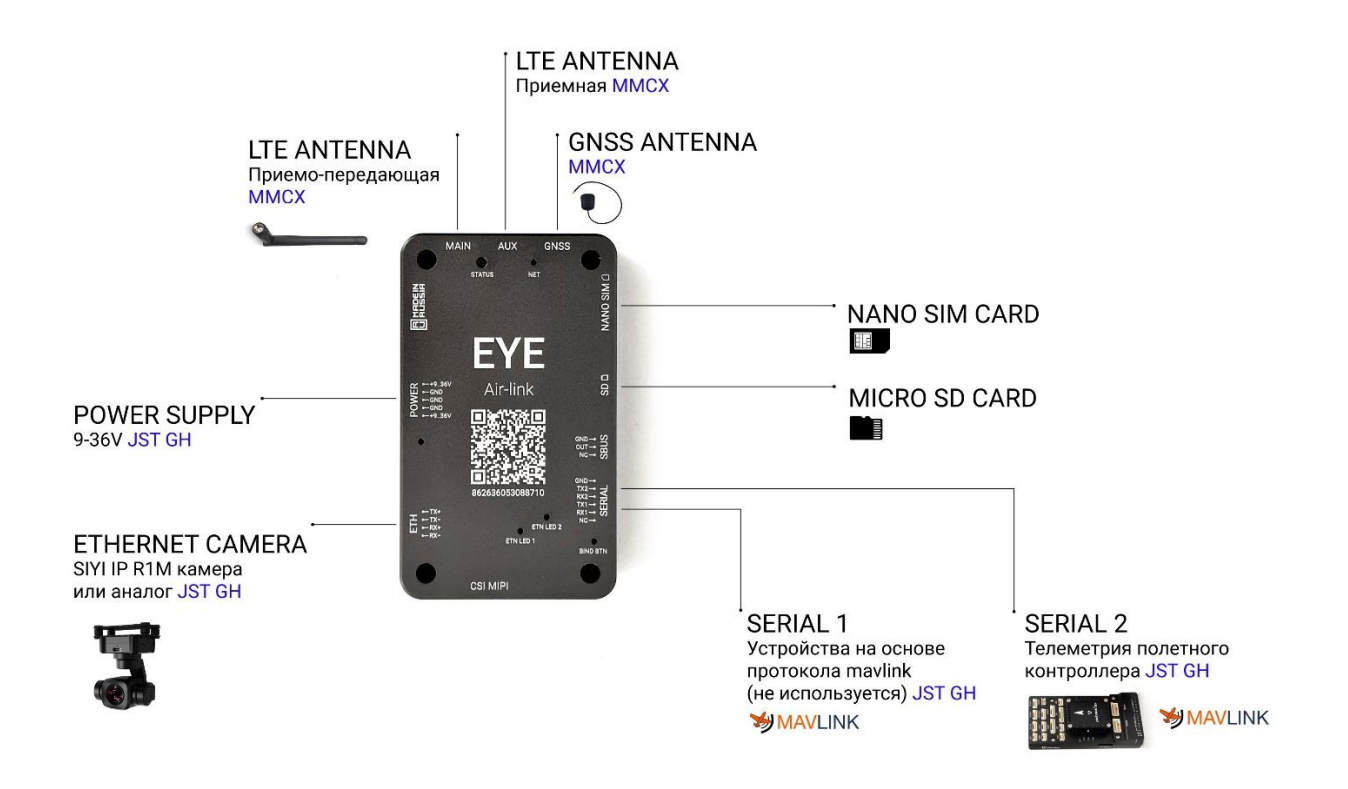

## 2. ПОДГОТОВКА К ЭКСПЛУАТАЦИИ

### 2.1. Установка ПО наземной станции

AIR-LINK EYE может работать с модифицированной версией ПО MissionPlanner, QGroundControl и ПО AgroPilot (разработка компании «ЧИСТОЕ НЕБО»). ПО MissionPlanner работает под управлением ОС Windows 8 и выше, ПО AgroPilot доступно на мобильных устройствах под управлением ОС Android 7.1.2 и выше, ПО QGroundControl работает под управлением ОС Windows 10 и выше, ОС Android 7.1.2 и выше, ОС Ubuntu 22.04 и выше.

Чтобы использовать AIR-LINK EYE вместе с ПО MissionPlanner, скачайте исполняемый файл по ссылке:

https://ftp.air-link.space/downloads/gs/mission\_planner/AirLinkMP.exe.

Для использования QGroundControl, скачайте исполняемый файл для своей версии ОС по ссылке:

https://ftp.air-link.space/downloads/gs/qgroundcontrol/

Примечание: если вы используете свой собственный сервер AIR-LINK, обратитесь в поддержку для предоставления специальной версии MissionPlanner.

## 2.2. Регистрация аккаунта AIR-LINK

Перейдите на сайт <u>https://air-link.space/</u> и зарегистрируйте аккаунт.

| Air-link Console        |  |
|-------------------------|--|
| Адрес электронной почты |  |
| Enter email             |  |
| Пароль                  |  |
| Password                |  |
| Пароль                  |  |
| Password                |  |
| Регистрация             |  |
|                         |  |
|                         |  |
|                         |  |

#### 2.3. Подключение

Подключите AIR-LINK EYE используя кабели из комплекта в соответствии с п. 1.5. Кабель телеметрии должен подключаться так как показано на рисунке:

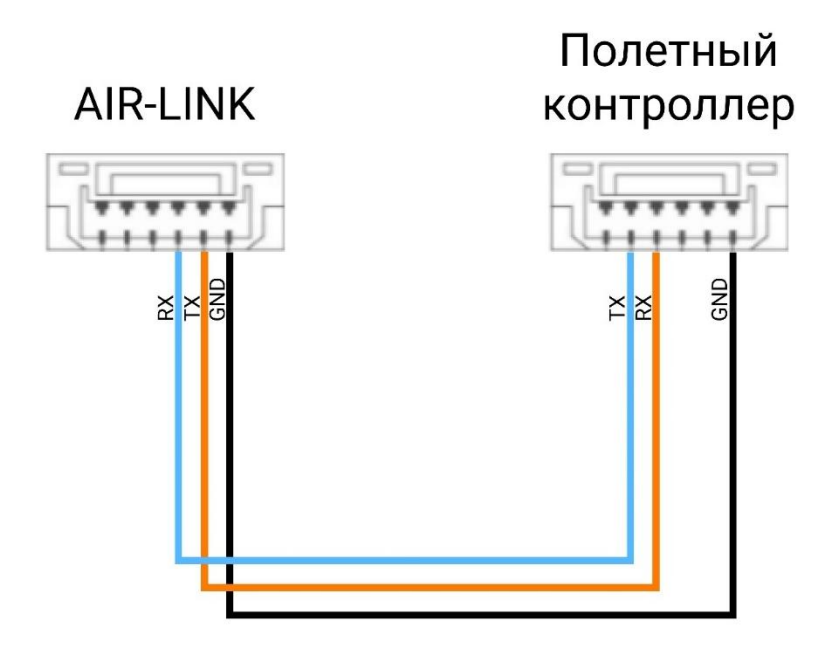

Последовательный порт полетного контроллера должен быть настроен на скорость **115200 бод**, протокол **MAVLINK V2**. В MissionPlanner параметры последовательного порта для Ardupilot должны выглядеть следующим образом:

| _ |                  |     |    |                       |                                                                                                    |  |
|---|------------------|-----|----|-----------------------|----------------------------------------------------------------------------------------------------|--|
|   | SERIAL1_BAUD     | 115 | 57 | 1:1200<br>2:2400      | The baud rate used on the Telem1 port. Most stm32based boards can support rates of up to 1500. If you setup a rate you cannot support and then can't connect to your board you should load a fimiware from a different vehicle type. That will reset all your parameters to defaults.                                                                 |  |
|   | SERIAL1_OPTIONS  | 0   | 0  |                       | Control over UART options. The InvertRX option controls invert of the receive pin. The InvertTX option controls invert of the transmit pin. The HalfDuplex option controls half-duplex (onewire) mode, where both transmit and receive is done on the transmit wire. The Swap option allows the RX and TX pins to be swapped on STM32F7 based boards. |  |
|   | SERIAL1_PROTOCOL | 2   | 2  | -1:None<br>1:MAVLink1 | Control what protocol to use on the Telem 1 port. Note that the Fisky options require external converter hardware. See the wiki for details.                                                                                                    |  |

## 3. ЗАПУСК

#### 3.1. Первое включение

Вставьте SIM-карту и подайте питание на модуль 9-36 вольт в соответствии с характеристиками п. 1.2. Должен загореться светодиод питания **POWER LED** (см. п. 1.4 «Индикация»). *Примечание: не включайте модуль без подключенных антенн*.

#### 3.2. Привязка AIR-LINK EYE к аккаунту

Войдите в аккаунт на сайте <u>https://air-link.space/</u> введите IMEI модуля в окне добавления нового устройства, нажмите кнопку «BIND» на странице сайта.

| Air-link Console           |                  |                               |                                    |
|----------------------------|------------------|-------------------------------|------------------------------------|
| and the second second      | Калуга           |                               | Сасово                             |
| Азсногорск<br>+: кирог     | Добавление устро | йства                         | з С<br>в Ковылкино Рузая           |
| овонидина                  | 86263605         | 3092852                       | Горбеево.                          |
| ичи Жуковка Дятьково       | Bind             | Scan QR-Code                  | Нижний<br>Ломов                    |
| Брянск<br>Карачев<br>Почеп | Opën             | Ефремов<br>Лебедянь Мичуринск | Каменка Пел<br>Белинский           |
| унеча<br>линцы<br>Стародуб |                  | Там<br>Елец Липецк Ко         | бов<br>товск «Рассказово «Кирсанов |

Непосредственно на модуле нажмите и удерживайте кнопку «BIND» в течении трех секунд.

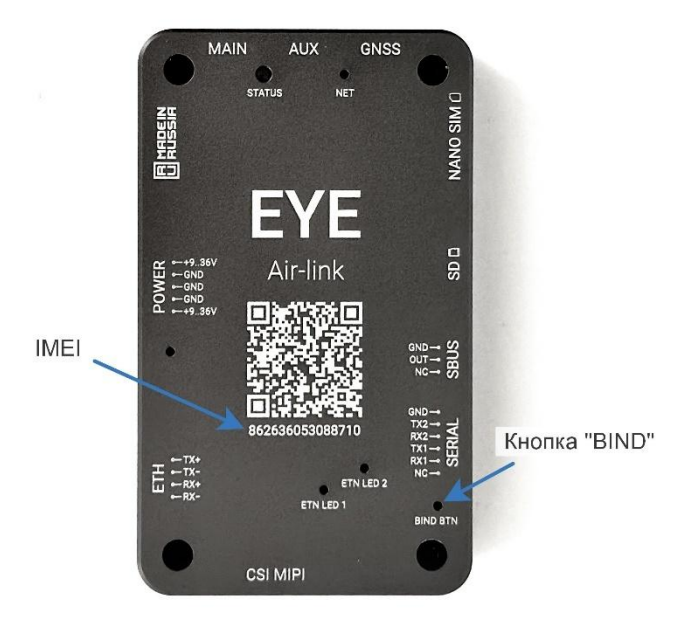

В списке устройств появится новое устройство.

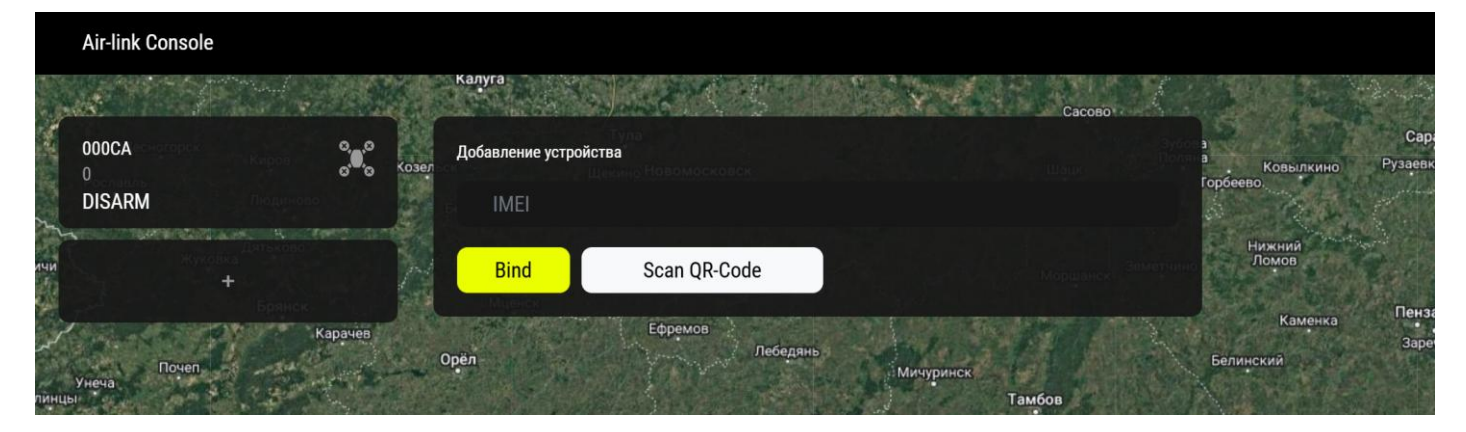

#### 3.3. Подключение сторонней ір камеры

Для использования сторонней IP-камеры необходимо соблюсти следующие условия:

1. IP-адрес камеры должен находиться в одной подсети с устройством, т.е. быть вида 192.168.144.Х. Рекомендуемый IP — 192.168.144.25

- 2. Кодек видео камеры должен быть Н.264 или Н.265.
- 3. Битрейт: чем ниже установлен битрейт, тем меньше задержка видео.

Настройка подключения:

**[\_5(**]

- интерфейсе RTSP-ссылку 1. B сайта вставьте потока камеры В соответствующее поле В разделе настроек. Настройки RTSP ŝ Основные настройки rtsp://192.168.144.25:8554/main.264 DISARM 0  $\overline{}$ **FPV Режим** Z 300 Сохранить
- 2. После сохранения настроек необходимо:
  - Перезапустить ПО наземной станции;
  - Перезапустить устройство Air-Link.
- После запуска системы убедитесь, что индикатор ETH LED 1 на устройстве Air-link мигает несколько раз в секунду — это свидетельствует об активном соединении.

## 4. Соединение с помощью Mission Planner

#### 4.1. Соединение с помощью Mission Planner

Запустите AIR-LINK Mission Planner и выберете «CS-EYE» во вкладке источников канала связи:

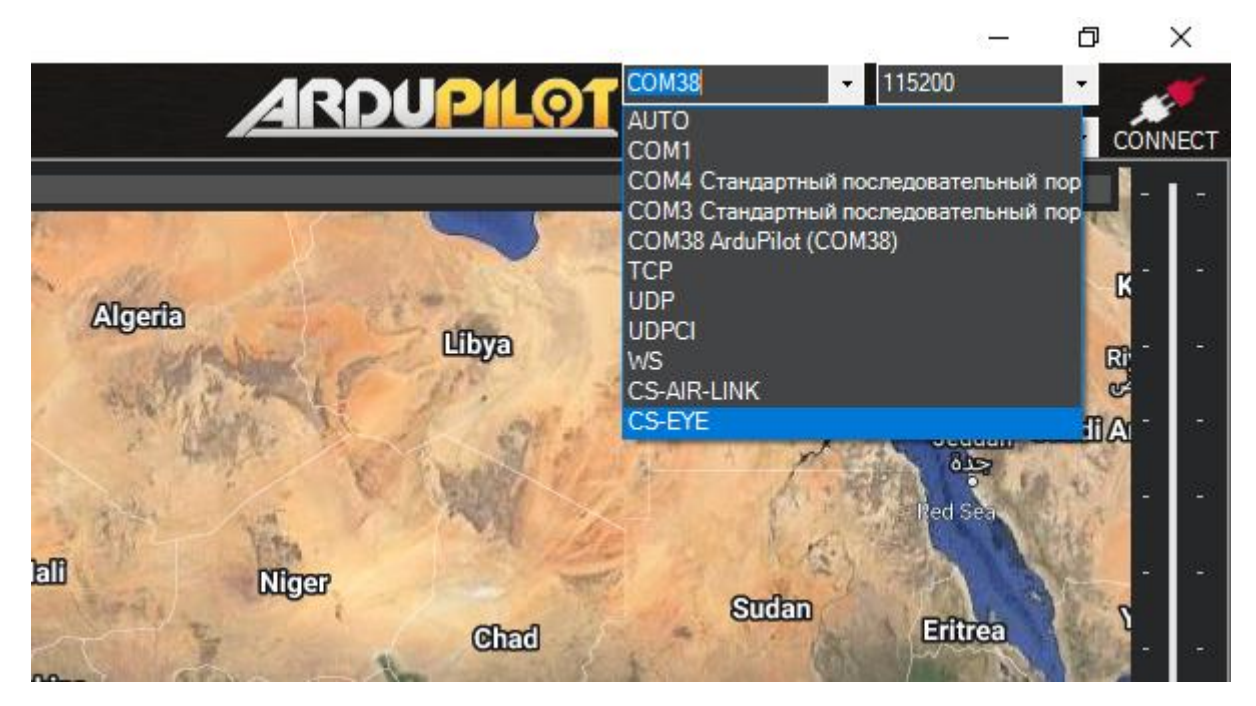

Введите идентификатор модуля из личного кабинета в поле логина и, затем, пароль от аккаунта.

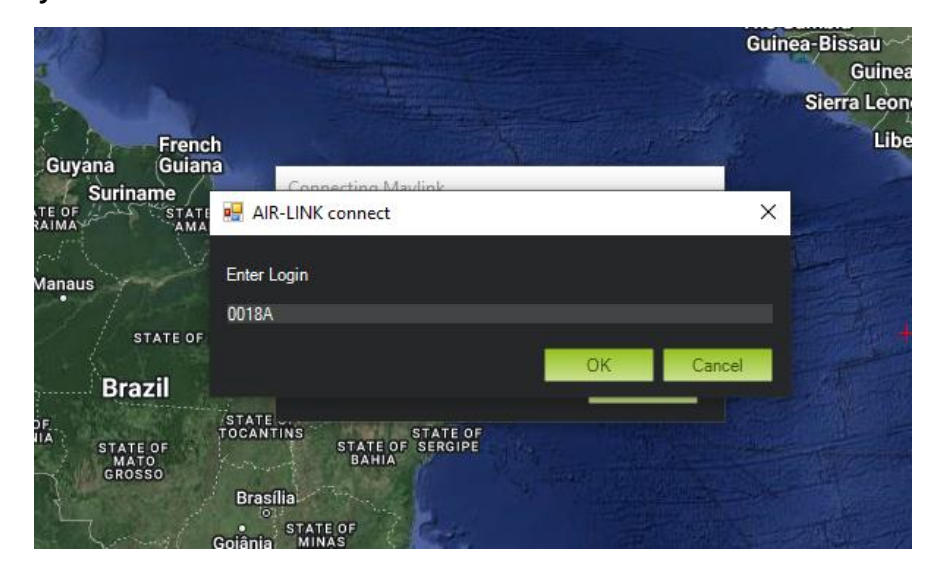

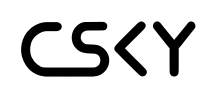

После этого, MissionPlanner начнет загрузку параметров полетного контроллера и AIR-LINK EYE. Дождитесь окончания загрузки. Видеопоток должен появиться автоматически в течении 30 секунд.

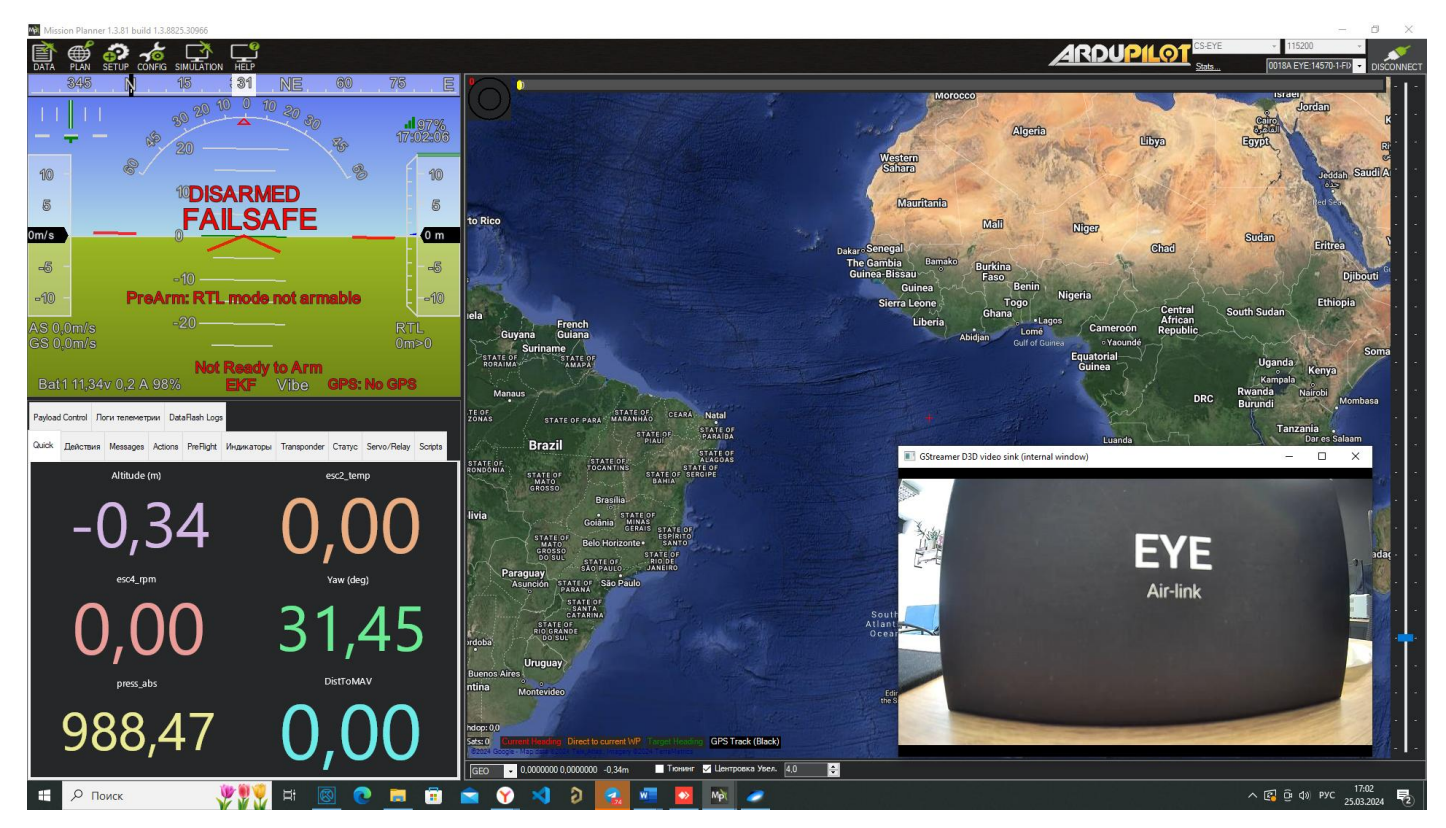

#### 4.2. Переключение устройств

AIR-LINK EYE определяется в MissionPlanner как полетный компьютер и имеет свою телеметрию, аналогично тому, как это устроено в Ardupilot. Чтобы переключиться выберете ONBOARD COMPUTER в списке устройств:

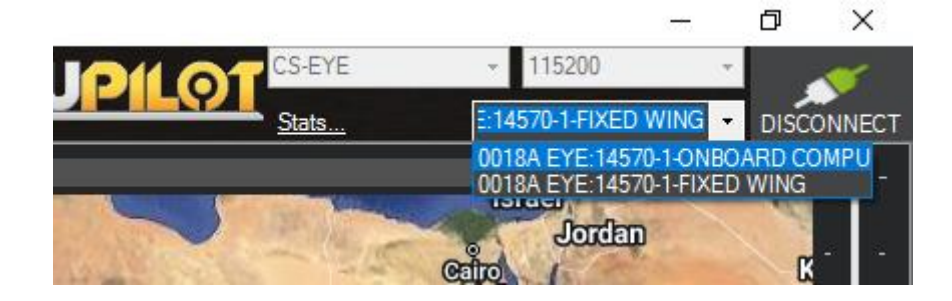

#### 4.3. Добавление других источников связи

MissionPlanner позволяет использовать несколько источников связи для одного БПЛА, либо управлять несколькими БПЛА из одной наземной станции. Для этого нажмите ПКМ на логотипе ARDUPILOT и выберите «Connection Option»:

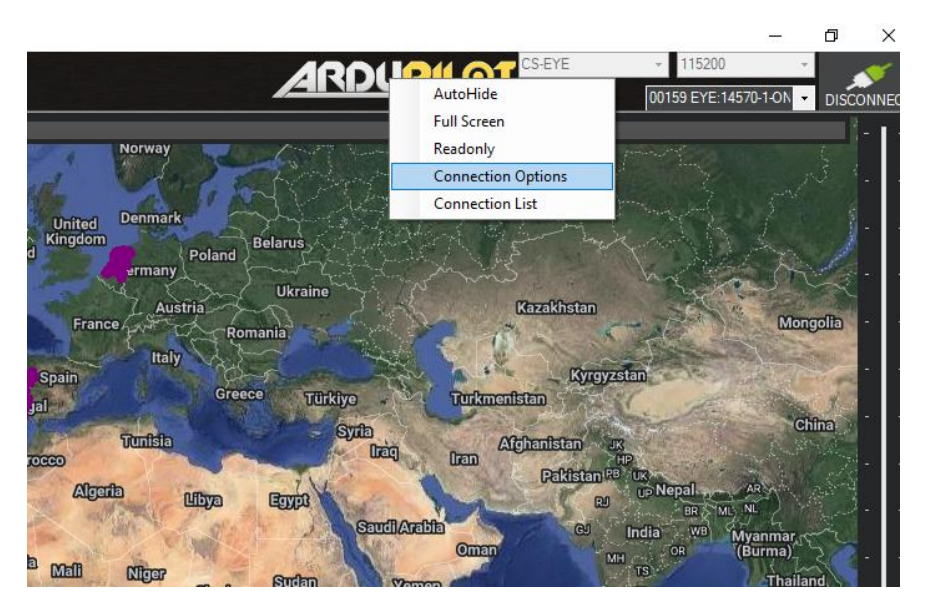

Выберите нужное подключение и нажмите «connect»:

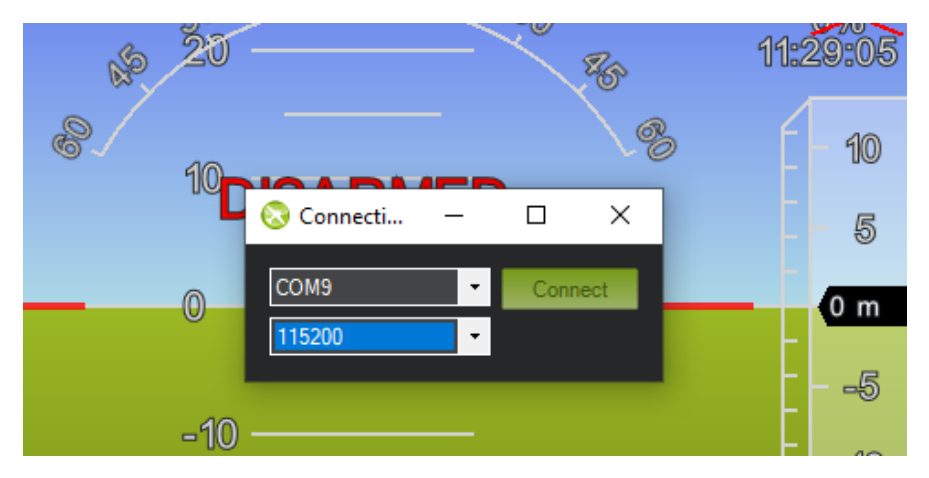

MissionPlanner будет работать сразу с несколькими системами связи, которые переключаются в правом верхнем углу экрана.

## 5. Соединение с помощью QGroundControl

Настройки видео вынесены во вкладку General, рядом с настройками видео QGroundControl:

| Fly View              |                                                                |  |  |  |  |
|-----------------------|----------------------------------------------------------------|--|--|--|--|
| Use Preflight Check   | dist                                                           |  |  |  |  |
| Enforce Preflight Cl  | Enforce Preflight Checklist                                    |  |  |  |  |
| Keep Map Centered     | d On Vehicle                                                   |  |  |  |  |
| Show Telemetry Lo     | g Replay Status Bar                                            |  |  |  |  |
| Virtual Joystick 🧹    | Auto-Center Throttle                                           |  |  |  |  |
| Use Vertical Instrum  | nent Panel                                                     |  |  |  |  |
| Show additional he    | eading indicators on Compass                                   |  |  |  |  |
| Lock Compass Nos      | e-Up                                                           |  |  |  |  |
| ✓ Show simple came    | ra controls (DIGICAM_CONTROL)                                  |  |  |  |  |
| 🖌 Update home posit   | tion based on device location. This will affect return to home |  |  |  |  |
| Enable Custom Act     | ions                                                           |  |  |  |  |
| Guided Comma          | and Settings                                                   |  |  |  |  |
| Minimum Altitude      | 2.000 m                                                        |  |  |  |  |
| Maximum Altitude      | 121.920m                                                       |  |  |  |  |
| Go To Location Max Di | istance 1000.000m                                              |  |  |  |  |
| V                     | /ideo Settings                                                 |  |  |  |  |
| Source                | UDP h.265 Video Stream 🔹                                       |  |  |  |  |
| UDP Port              | 12000                                                          |  |  |  |  |
| Aspect Ratio          | 1.777777                                                       |  |  |  |  |
| Record File Format    | mkv 🔹                                                          |  |  |  |  |
| Video decode priority | Default 👻                                                      |  |  |  |  |
|                       | Disable When Disarmed                                          |  |  |  |  |
|                       | Low Latency Mode                                               |  |  |  |  |
|                       | Auto-Delete Saved Recordings                                   |  |  |  |  |
| Airlink Stream Bridge |                                                                |  |  |  |  |
| ✓                     | Enabled                                                        |  |  |  |  |
| ✓                     | Autotune gstreamer to receive video                            |  |  |  |  |
| UDI                   | P port 12000                                                   |  |  |  |  |
|                       |                                                                |  |  |  |  |
| Plan View             |                                                                |  |  |  |  |
| Default Mis           | ssion Altitude 50.0 m                                          |  |  |  |  |
| VTOL Trans            | itionDistance 300.000m                                         |  |  |  |  |
| Lise MA               | V CMD CONDITION GATE for pattern generation                    |  |  |  |  |
| Mission               | IS Do Not Require Takeoff Item                                 |  |  |  |  |
| mission               |                                                                |  |  |  |  |

2025 000 «ЧИСТОЕ НЕБО»

Доступны следующие три настройки:

- Enabled включает или отключает видео.
- Autotune gstreamer to receive video автоматически настраивает источник и порт в QGroundControl в разделе Fly View. Полезно, если вы не хотите указывать их вручную.
- UDP port порт UDP, на который будет отправляться видео.

#### 5.1. Краткая инструкция

- Должен быть включен comm link.
- Видео включено в Application Settings->General->Airlink Stream Bridge->Enabled.
- Порты в Application Settings->General->Airlink Stream Bridge->UDP port и в Application Settings->General->Fly View->Video Settings-> UDP Port совпадают.
- Application Settings->General->Fly View->Video Settings->Source установлен в UDP h.265 Video Stream.

#### 5.2. Получение видео с Air-link

Air-link соединяется с Airlink Stream Bridge (далее - ASB), поставляющимся вместе с нашим установщиком QGroundControl, и отправляет ему видео. После получения видео ASB начинает его ретрансляцию на указанный UDP-порт UDP port 12000. Порт QGroundControl (в разделе General->Fly View->Video Settings->UDP Port) должен совпадать с портом ASB, а также источник должен быть установлен в UDP h.265 как указано ниже:

|                       | Video Settings h265                 |
|-----------------------|-------------------------------------|
| Source 2              | UDP h.265 Video Stream 👻            |
| UDP Port 1            | 12000                               |
| Aspect Ratio          | 1.777777                            |
| Record File Format    | mkv 🔫                               |
| Video decode priorit  | y Default 🔫                         |
|                       | Disable When Disarmed               |
|                       | Low Latency Mode                    |
|                       | Auto-Delete Saved Recordings        |
| Airlink Stream Bridge |                                     |
|                       | Enabled                             |
|                       | Autotune gstreamer to receive video |
| 1 U                   | DP port 12000                       |

Не забудьте подключиться к Air-link в настройках Comm Links:

- Выберите ваш линк.
- Нажмите Connect.

#### <u>🕂 Примечание:</u>

Если вы не хотите настраивать Video Settings вручную, флажок "Autotune

gstreamer to receive video" сделает это за вас.

#### 5.3. Настройки по умолчанию

- Enabled выключено.
- Autotune gstreamer to receive video включено.
- UDP port 9050.

#### 5.4. Подключение к Air-link

Для подключения необходимо наличие активного линка на вкладке Comm Links в разделе Application Settings:

|      |          | Airlink 00649 |               |  |
|------|----------|---------------|---------------|--|
|      |          |               |               |  |
|      |          |               |               |  |
|      |          |               |               |  |
|      |          |               |               |  |
|      |          |               |               |  |
|      |          |               |               |  |
|      |          |               |               |  |
| Dele | ete Edit | Add Conne     | ct Disconnect |  |

#### 5.5. Создание линка для Air-link

CSY

- Перейдите на вкладку Application Settings->Comm Links.
- В нижней части окна нажмите "Add" появится следующее окно:

| General      | Create New Link Configuration  |
|--------------|--------------------------------|
| Comm Links   | Name Enter name                |
| Offline Maps | Automatically Connect on Start |
| MAVLink      | Type Serial -                  |
| Console      | Serial Port COM1 -             |
| Help         | Baud Rate 57600 🔹              |
|              | Advanced Settings              |
|              | OK Cancel                      |

• Смените Туре на Air-link:

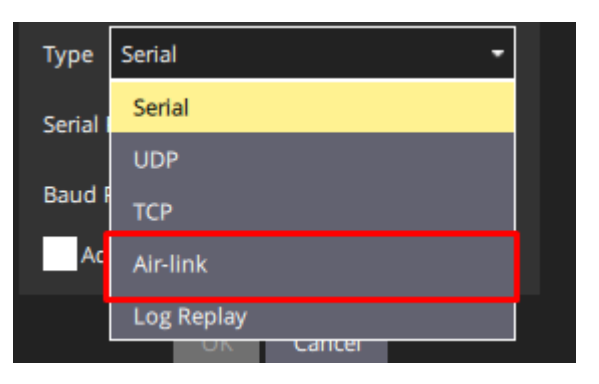

- Введите email и пароль от вашего Air-link аккаунта. Если аккаунт ещё не создан - вы можете зарегистрироваться <u>здесь</u>.
- Нажмите "Refresh" и в списке рядом выберите номер вашего модема.
- Нажмите "ОК" линк будет создан.